## TonerPartner.de

**Deutschlands großer Toner und Tinten Spezialist** 

## **TONER RESET ANLEITUNG** BROTHER DCP-7010

Brother TN-325 Toner Reset für Brother DCP Geräte

Um Ihr Brother DCP Gerät für die manuelle Toner Erkennung zurückzusetzen (Toner Reset) , gehen Sie bitte wie folgt vor:

- Schalten Sie Ihr Brother DCP Gerät ein
- Öffnen Sie die obere Abdeckung an Ihrem Gerät
- Drücken Sie die Taste STORNO einmal 1x
- RESET PARTS LIFE Menü erscheint auf dem Display
- Wählen Sie den entsprechenden Toner mit den Pfeiltasten
   ▲ ▼ -Tasten auswählen ( STD-Standard / HC-Jumbo / S.HC Super Jumbo )
- Drücken Sie die Taste OK einmal (1x) zur Bestätigung der Auswahl
- Drücken Sie sofort die Pfeiltaste ▲ -Taste 1x für die Initialisierung
- Schließen Sie die obere Abdeckung Ihres Brother DCP Geräts

Damit haben Sie das DCP Gerät mit einem Brother TN-325 Toner oder kompatiblen Toner erfolgreich zurückgesetzt. (Toner Reset)

Noch mehr Toner und Tinte finden Sie auf <u>www.TonerPartner.de</u>

## **TonerPartner.de** Deutschlands großer Toner und Tinten Spezialist

Brother TN-325 Toner Reset für Brother HL Geräte

Für einen manuellen Toner Reset für Brother HL Geräte , befolgen Sie bitte Schritt für Schritt folgende Anleitung:

- Schalten Sie Ihr Brother HL Gerät ein
- Öffnen Sie die Frontklappe
- Drücken Sie die Taste SECURE und die Taste CANCEL gleichzeitig
- Das "RESET PARTS LIFE"-Menü wird auf dem Display angezeigt
- Wählen Sie mit den Pfeiltasten ▲ ▼-Tasten entsprechenden Toner aus ( STD-Standard / HC-Jumbo / S.HC Super Jumbo )
- Drücken Sie schnell die Taste OK einmal (1x) für die Bestätigung
- Drücken Sie sofort danach die Taste +(▲) einmal (1x) für die Initialisierung
- Schließen Sie die Frontklappe von Ihrem Gerät

Damit haben Sie das HL Gerät mit einem Brother TN-325 Toner oder kompatiblen Toner erfolgreich zurückgesetzt. (Toner Reset)

## **TonerPartner.de** Deutschlands großer Toner und Tinten Spezialist

Brother TN-325 Toner Reset für Brother MFC Geräte

Für einen manuellen Toner Reset für Brother MFC Geräte, befolgen Sie bitte Schritt für Schritt folgende Anleitung:

- Schalten Sie Ihr Brother MFC Gerät ein
- Öffnen Sie die obere Abdeckung an Ihrem Gerät
- Drücken Sie die Taste STORNO einmal 1x
- RESET PARTS LIFE Menü erscheint auf dem Display
- Wählen Sie den entsprechenden Toner mit den Pfeiltasten

   ▲ ▼ -Tasten auswählen ( STD-Standard / HC-Jumbo / S.HC
   Super Jumbo )
- Drücken Sie die Taste OK einmal (1x) zur Bestätigung der Auswahl
- Drücken Sie sofort die Pfeiltaste ▲ -Taste 1x für die Initialisierung
- Schließen Sie die obere Abdeckung Ihres Brother MFC Geräts

Damit haben Sie das MFC Gerät mit einem Brother TN-325 Toner oder kompatiblen Toner erfolgreich zurückgesetzt. (Toner Reset)